In order to register/view courses for the 2016-2017 Academic Year, please do the following:

- 1. Log into LEARN
- 2. Click on Student
- 3. Select Registration
- 4. From the Registration page select View Details

Weill Cornell Medical College

| Home                                    | Admissions                                                                                       | Academics                                               | Student   | Faculty      | Campus Life | My Pages                    |
|-----------------------------------------|--------------------------------------------------------------------------------------------------|---------------------------------------------------------|-----------|--------------|-------------|-----------------------------|
| You are here: S                         | Student > Registration                                                                           |                                                         |           |              |             |                             |
| Student<br>Student Home<br>Registration |                                                                                                  | Regist                                                  |           |              |             |                             |
|                                         |                                                                                                  | My Academic Information                                 |           |              |             | Online R                    |
| Advising                                |                                                                                                  |                                                         |           |              |             |                             |
|                                         | DOCTOR OF PHILOSOPHY                                                                             |                                                         |           |              | Add/Drop    |                             |
| Quick Links                             |                                                                                                  | Intended Majors: Biochemistry, Cell & Molecular Biology |           |              |             | Alert: The P<br>one or more |
|                                         | 0.0                                                                                              |                                                         |           |              |             | Current Te                  |
|                                         | My Schedule                                                                                      |                                                         |           | Add Period   |             |                             |
|                                         | Course Schedule for Vladimir Alexis Esq.                                                         |                                                         |           |              |             |                             |
|                                         | 2016-2017 Academic Year - Annual - All Divisions<br>Course Title Meets<br>No Courses to display. |                                                         | View Deta | ils Add/     |             |                             |
|                                         |                                                                                                  | My Grades                                               |           | /            |             | Bookma                      |
|                                         |                                                                                                  |                                                         | Clic      | :k View Deta | ils         |                             |

5. From this page, you will be able to change the Term. From the Drop down menu select 2016-2017 Academic Year - Fall (for July

## through December Course Offerings) OR 2016-2017 Academic Year - Spring (for January through June Course Offerings)

| Degistration | Ŧ |                                                                | 2016-2017 Academic Year - Fall - Medical School 2-Week D2  |  |
|--------------|---|----------------------------------------------------------------|------------------------------------------------------------|--|
| Registration |   |                                                                | 2016-2017 Academic Year - Fall - Medical School 2-Week D1  |  |
| Advising     |   |                                                                | 2016-2017 Academic Year - Fall - Medical School 2-Week C2  |  |
|              | c | Add/Drop >> Course Sear<br>Course Search                       | 2016-2017 Academic Year - Fall - Medical School 2-Week C1  |  |
|              |   |                                                                | 2016-2017 Academic Year - Fall - Medical School 2-Week B2  |  |
|              |   |                                                                | 2016-2017 Academic Year - Fall - Medical School 2-Week B1  |  |
| Quick Links  |   |                                                                | 2016-2017 Academic Year - Fall - Medical School 2- Week A2 |  |
| QUICK LINKS  |   |                                                                | 2016-2017 Academic Year - Fall - Medical School 2-Week A1  |  |
|              |   | Term 🗸                                                         | / 2016-2017 Academic Year - Fall                           |  |
| my Pages     |   | Department                                                     | 2015-2016 Academic Year - Annual - Spring Clerkships       |  |
|              |   |                                                                | 2015-2016 Academic Year - Annual - Graduate General LRot   |  |
|              |   | Course Number<br>Range:<br>Title:<br>Course Code:<br>Division: | 2015-2016 Academic Year - Annual - Graduate Quarter 4      |  |
|              |   |                                                                | 2015-2016 Academic Year - Annual - Graduate Quarter 3      |  |
|              |   |                                                                | 2015-2016 Academic Year - Annual - Graduate Quarter 2      |  |
|              |   |                                                                | 2015-2016 Academic Year - Annual - Graduate Quarter 1      |  |
|              |   |                                                                | 2015-2016 Academic Year - Annual - Module24                |  |
|              |   |                                                                | 2015-2016 Academic Year - Annual - Module23                |  |
|              |   |                                                                | 2015-2016 Academic Year - Annual - Module22                |  |
|              |   |                                                                | 2015-2016 Academic Year - Annual - Module21                |  |
|              |   | Time                                                           | 2015-2016 Academic Year - Annual - ModuleQ1                |  |
|              |   |                                                                | 2015-2016 Academic Year - Annual - Module20                |  |
|              |   |                                                                | 2015-2016 Academic Year - Annual - Module19                |  |
|              |   |                                                                | 2015-2016 Academic Year - Annual - Module18                |  |
|              |   |                                                                | 2015-2016 Academic Year - Annual - Module16                |  |
|              |   |                                                                | 2015-2016 Academic Year - Annual - Module15                |  |
|              |   |                                                                | 2015-2016 Academic Vaar - Annual - Module14                |  |
|              |   |                                                                |                                                            |  |

6. Under the new term, select either Doctor or Philosophy for PhD courses or Master of Science for MS courses.

| Registration | · · · · · · · · · · · · · · · · · · · |                                                       |          |   |  |  |
|--------------|---------------------------------------|-------------------------------------------------------|----------|---|--|--|
|              |                                       |                                                       |          |   |  |  |
| Advising     | Add/Drop > > Course Search            |                                                       |          |   |  |  |
|              | Course Search                         |                                                       |          |   |  |  |
| Quick Links  |                                       |                                                       |          |   |  |  |
| H My Pages   | Term:                                 | 2016-2017 Academic Year - Fall                        | \$       |   |  |  |
| Wy Tages     | Department:                           | All ‡                                                 |          |   |  |  |
|              | Course Number<br>Range:               | ÷ to ÷                                                |          |   |  |  |
|              | Title:                                | Begins With 💠                                         |          | ] |  |  |
|              | Course Code:                          | Begins With 🗘                                         |          |   |  |  |
|              | Division:                             | All                                                   |          |   |  |  |
|              |                                       | Doctor of Philosophy                                  |          |   |  |  |
|              |                                       | Foundation<br>Master of Science                       |          |   |  |  |
|              | Time:                                 | Medical Doctor                                        |          |   |  |  |
|              |                                       | Physician Assistant<br>Pre-College (Summer & HS prom) |          |   |  |  |
|              |                                       | Pre-Med                                               |          |   |  |  |
|              |                                       | Monday                                                | Friday   |   |  |  |
|              |                                       | Tuesday                                               | Saturday |   |  |  |
|              |                                       | Wednesday                                             | Sunday   |   |  |  |
|              |                                       | Thursday                                              |          |   |  |  |

7. All course options will become available.